# SYNCHRONISATION DE LA BANQUE SUR LA PLATEFORME

Pour pouvoir synchroniser sa banque sur la plateforme ONE UP, une fois connecter, il faut aller dans :

- Le module « COMPTABILITE »

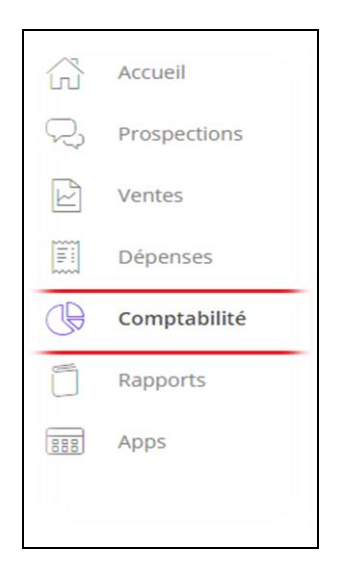

1) Ajoutez un nouveau compte Bancaire en cliquant sur « Connectez-vous à votre banque dès maintenant »

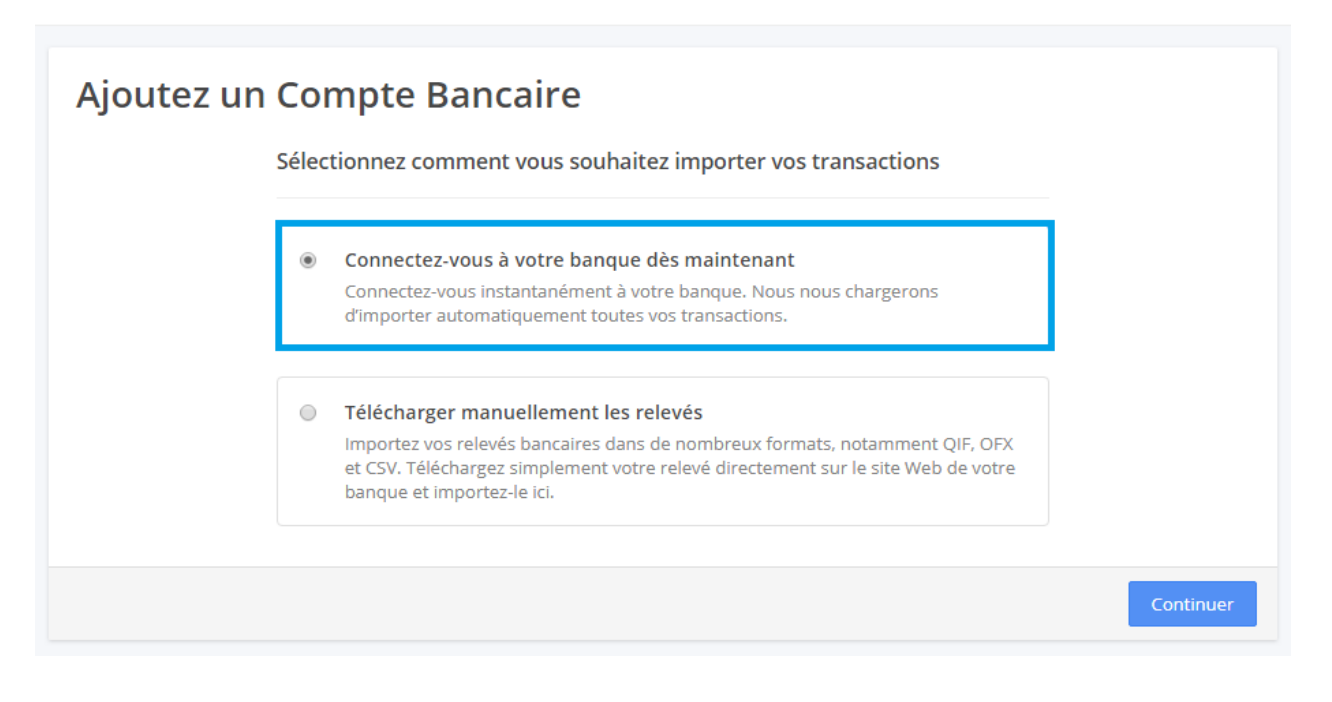

# 2) A- Saisissez le nom de la Banque

| Synchronisation avec votre banque                                 |                                                  |  |  |  |  |  |
|-------------------------------------------------------------------|--------------------------------------------------|--|--|--|--|--|
| Ajoutez un compte                                                 | Lien vers OneUp Synchronisation des transactions |  |  |  |  |  |
| Rechercher une nouvelle banque à synchroniser<br>Nom de la banque |                                                  |  |  |  |  |  |
| Choisir                                                           |                                                  |  |  |  |  |  |
| Etape précédente                                                  |                                                  |  |  |  |  |  |

# B- Cochez les conditions et cliquez sur « Suivant »

|                                                                                                    | $\times$ |
|----------------------------------------------------------------------------------------------------|----------|
| Connexion sécurisée                                                                                                    |          |
| OXLIN, établissement de paiement agréé par l'ACPR pour le<br>services d'information sur les comptes et d'initiation de<br>paiement, vous permet d'accéder automatiquement aux<br>informations de vos comptes et de les transférer à <b>One Up</b> | iS       |
|                                                                                                    |          |
| VIAI LU ET J'ACCEPTE LES <u>CONDITIONS GÉNÉRALES</u><br><u>D'UTILISATION DE OXLIN</u>                                                                                                    |          |
| J'AUTORISE OXLIN À TRANSFÉRER MES DONNÉES DE<br>COMPTE À ONE UP DÉSIGNÉ COMME LE PARTENAIRE DANS<br>LES CONDITIONS GÉNÉRALES D'UTILISATION DE OXLIN.                                                                                              |          |
| SUIVANT -                                                                                                    |          |
| Powered by OXLIN                                                                                                    |          |

3) Renseignez les identifiants / Code bancaire

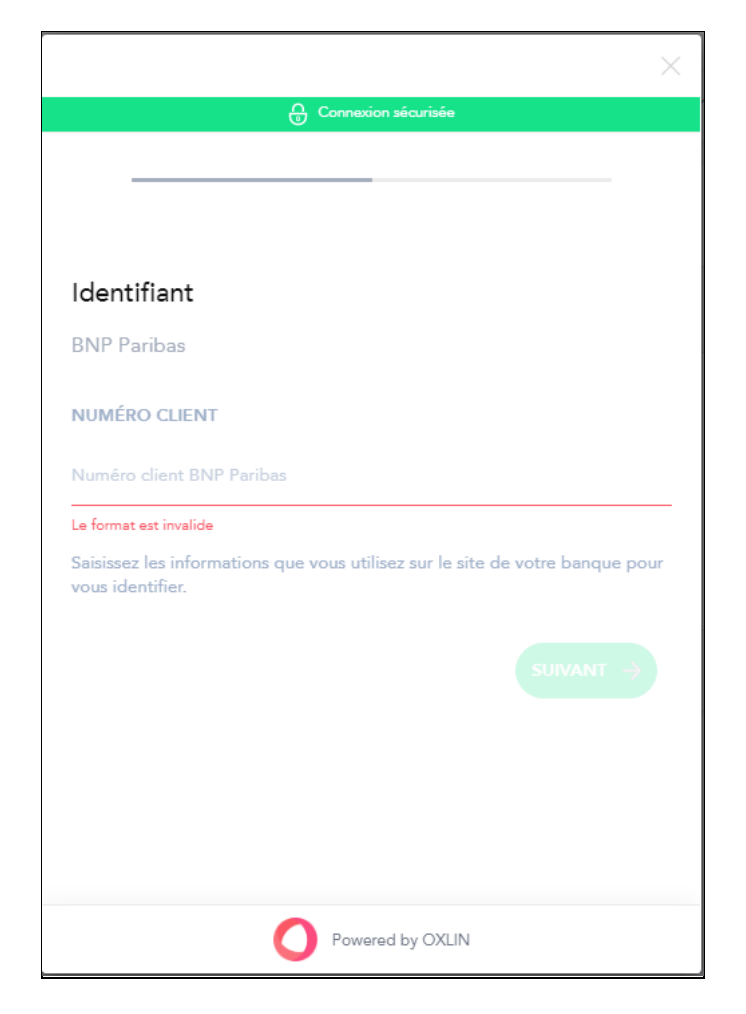

4) Synchronisation avec la Banque

| Ajoutez un Compte Bancaire       | 8                               |               | Adeline ~<br>Marbella            |
|----------------------------------|---------------------------------|---------------|----------------------------------|
| Synchronisation avec votre banqu | le                              |               |                                  |
| Ajoutez un compte                | Lien vers OneUp                 | $\rightarrow$ | Synchronisation des transactions |
|                                  | Ajout de votre banque en cours. |               |                                  |
| _                                |                                 |               |                                  |
| Etape précédente                 |                                 |               |                                  |

5) La liste des comptes bancaires apparaissent. Sélectionnez le compte dédié à l'activité + la Carte à débit différée s'il y en a.

|                                                                                                    | ) Toutes les banques — Modifié ~   | C Rechercher                                                                                                    |
|----------------------------------------------------------------------------------------------------|------------------------------------|----------------------------------------------------------------------------------------------------|
| Synchronisation avec votre bar                                                                                                    | □· ☑· ₄·<br>nque                   |                                                                                                    |
| Ajoutez un compte                                                                                                    | Lien vers OneUp                    | Synchronisation des transactions                                                                                              |
| Nom du compte bancaire                                                                                                    | Comptes dans l'application         | Lien vers OneUp                                                                                                    |
| Livret Epargne Orange (11891111111111111111111111111111111111                                                                                                    | Livret Epargne Orange              | Cliquez " Créez un nouveau compte" pour créer un compte pour<br>correspondre à votre compte bancaire.                         |
| Assurance Vie Sous Mandat - M. BOMMULESSANGOIC (1997                                                                                                    | Sélectionnez votre compte bancaire | Vous pouvez également le relier à un compte existant.<br>Lorsque vous avez terminé, cliquez " <b>Suivant</b> "pour continuer. |
| Livret Développement Durable - M Remain comme Composition                                                                                                    | Sélectionnez votre compte bancaire |                                                                                                    |
| Livret A - Management of the second second s | Sélectionnez votre compte bancaire |                                                                                                    |
|                                                                                                    |                                    |                                                                                                    |
| Etape précédente                                                                                                    |                                    | Sulvant                                                                                                    |

6) Cliquez sur « + Créer un nouveau compte bancaire » puis une fenêtre s'ouvrira »

| / | Sélectionnez votre compte bancaire |
|---|------------------------------------|
|   | City bank                          |
|   | HSBC                               |
|   | Credit Mutuel                      |
|   | BNP Courant                        |
|   | BANQUE DEFI                        |
|   | Credit Mutuel                      |
|   |                                    |
|   | + Créez un nouveau compte bancaire |

| Créer un Compte Bancaire |                |         |  |  |
|--------------------------|----------------|---------|--|--|
|                          |                |         |  |  |
| Туре*                    | Compte Courant | ~       |  |  |
| Nom*                     |                |         |  |  |
| Numéro de compte         |                |         |  |  |
| Solde Initial            |                | 0,00    |  |  |
| à la date                | 19/09/2018     | ā       |  |  |
| • Avancé                 |                |         |  |  |
|                          | Annuler        | Valider |  |  |

**Remplissez les informations suivantes :** 

- Type : choisissez le type de compte, ex : compte Courant ou compte carte
- Nom : donnez un nom à votre compte, ex : Compte Pro BNP.
- Numéro de compte : renseignez le n° de compte sur le relevé (si vous l'avez)
- Solde Initial : renseignez le solde sur le relevé.

 - A la date : la date du début de l'activité en cours, ex : 01/01/2018 ou en cas de changement de carte en cours d'année renseignez la date du renouvellement de la carte, ex : 10/08/2018

7) Etape importante à ne pas oublier, cliquez sur le bouton "SUIVANT"

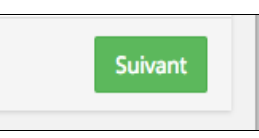

## 8) La synchronisation est en cours >> lecture des transactions

| Ajoutez un Compte Ba              | ancaire | 8              |          |                            | Adeline<br>Marbella |
|-----------------------------------|---------|----------------|----------|----------------------------|---------------------|
| Synchronisation avec votre banque |         |                |          |                            |                     |
| Ajoutez un                        | compte  | Lien vers      | ; OneUp  | Synchronisation des transa | ctions              |
|                                   |         | Autorisation e | en cours |                            |                     |
|                                   |         |                |          |                            |                     |
| Etape précédente                  |         |                |          |                            | Suivant             |

9) Sélectionnez 90 jours d'écritures ou choisissez une date de début. Puis cliquez sur « SYNCHRONISER LES TRANSACTIONS »

|                                                  | Ajoutez un Compte Bancaire                                                                                                    | 8                                                                   | Adeline                                                                                                    |  |  |
|--------------------------------------------------|----------------------------------------------------------------------------------------------------|---------------------------------------------------------------------|----------------------------------------------------------------------------------------------------|--|--|
|                                                  | Synchronisation avec votre                                                                                                    | banque                                                              |                                                                                                    |  |  |
| <ul> <li>PROSPECTIONS</li> <li>VENTES</li> </ul> | Ajoutez un compte                                                                                                    | Lien vers OneUp                                                     | Synchronisation des transactions                                                                                                    |  |  |
|                                                  | Quelles transactions vo                                                                                                    | Quelles transactions voulez-vous synchroniser?                      |                                                                                                    |  |  |
| COMPTABILITÉ                                     | <ul> <li>Toutes les transactions disponibles.</li> <li>(Seuls les 90 derniers jours de transactions seront<br/>synchronisés).</li> </ul> | Transaction d'une date donnée à ce jour. Date de début : 28/10/2016 | La plupart des banques permettent de télécharger seulement les<br>90 derniers jours de transactions. Si vous avez besoin d'aller plus<br>loin, vous pouvez télécharger des relevés manuellement. Pour les<br>détails, contactez le support personnalisé. |  |  |
| ੇ Banque<br>I Rapports                           |                                                                                                    |                                                                     | Lorsque vous avez terminé, cliquez <b>"Synchronisation"</b> pour continuer.                                                                                                    |  |  |
| E Plan Comptable     STOCKS                      |                                                                                                    |                                                                     | Synchroniser les transactions                                                                                                    |  |  |

## 10) Rapprochement des écritures. Lorsque c'est fait, les transactions bancaires apparaissent.

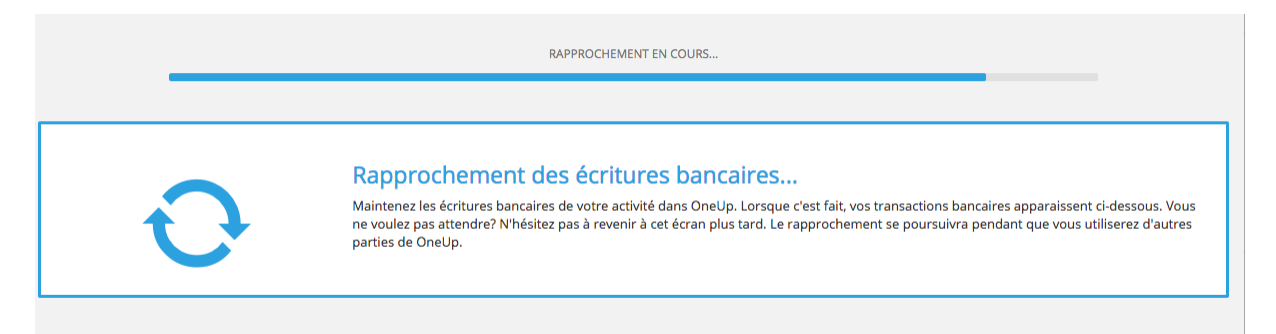

## Exemple d'écriture bancaire :

| Q,   | Rechercher dans Ecriture     | s bancaires                |             |               | Ļ | Par Date de Transaction ~ | ত্রী Toutes les dates ~ |
|------|------------------------------|----------------------------|-------------|---------------|---|---------------------------|-------------------------|
| Nouv | elles transactions 39        | Transactions acceptées (0) |             |               |   |                           |                         |
|      | Transaction                  |                            | Montant     | Associer      |   |                           |                         |
|      | vir perso<br>28/02/17        |                            | -2 500,00 € | Non rapproché |   |                           | Créer +                 |
|      | vir team to go<br>28/02/17   |                            | 2 100,00 €  | Non rapproché |   |                           | Créer +                 |
|      | aviva retraite<br>25/02/17   |                            | -157,00 €   | Non rapproché |   |                           | Créer 🕂                 |
|      | aviva prevoyance<br>25/02/17 |                            | -68,00 €    | Non rapproché |   |                           | Créer +                 |
|      | mercure hotels<br>24/02/17   |                            | -360,00 €   | Non rapproché |   |                           | Créer 🕂                 |
|      | taxis<br>23/02/17            |                            | -30,00 €    | Non rapproché |   |                           | Créer +                 |
|      | edf<br>23/02/17              |                            | -45,00 €    | Non rapproché |   |                           | Créer +                 |
|      | retrait<br>22/02/17          |                            | -300,00 €   | Non rapproché |   |                           | Créer 🕂                 |